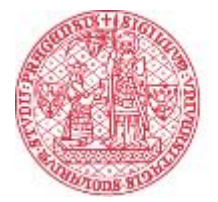

# UNIVERZITA KARLOVA

# Elektronické výplatní pásky

Z pohledu uživatele

Zpracoval: Ivana Hrbková

Ústav výpočetní techniky Univerzity Karlovy

8. 6. 2017

Verze 1.00

(Upraveno 28. 11. 2018 pro účely 2. LF UK Z. Procházkou)

## Obsah:

| 1. Popis aplikace z hlediska uživatele/zaměstnance   | 3 |
|------------------------------------------------------|---|
| 1.1 Přístup do aplikace WhoIs                        | 3 |
| 2.2 Nastavení hesla k elektronickým výplatním páskám | 3 |
| 2.3 Zobrazení elektronických výplatních pásek        | 4 |

### 1. Popis aplikace z hlediska uživatele/zaměstnance

V případě, že má fakulta nastaveno zpřístupňování výplatních pásek v elektronické podobě je potřeba splnit následující podmínky, aby měl zaměstnanec fakulty přístup ke svým výplatním páskám:

#### 1.1 Přístup do aplikace WhoIs

Aplikace Whols je součástí Webových aplikací UK. Do Webových aplikací UK mají přístup všechny osoby, kterým je přiděleno číslo UK a mají nastavené heslo v Centrální autentizační službě UK (dále jen "CAS"). Do webových aplikací se uživatel přihlásí přihlašovacím jménem, kterým je číslo osoby nebo alternativní login nastavený v CAS, a heslem z CAS.

Pro získání výplatní pásky v elektronické podobě tedy potřebuje mít zaměstnanec nastaveno tzv. **ověřené** heslo v CAS.

Po přihlášení do systému (https://is.cuni.cz/webapps) je třeba zvolit "Seznam kontaktů (WhoIS)"

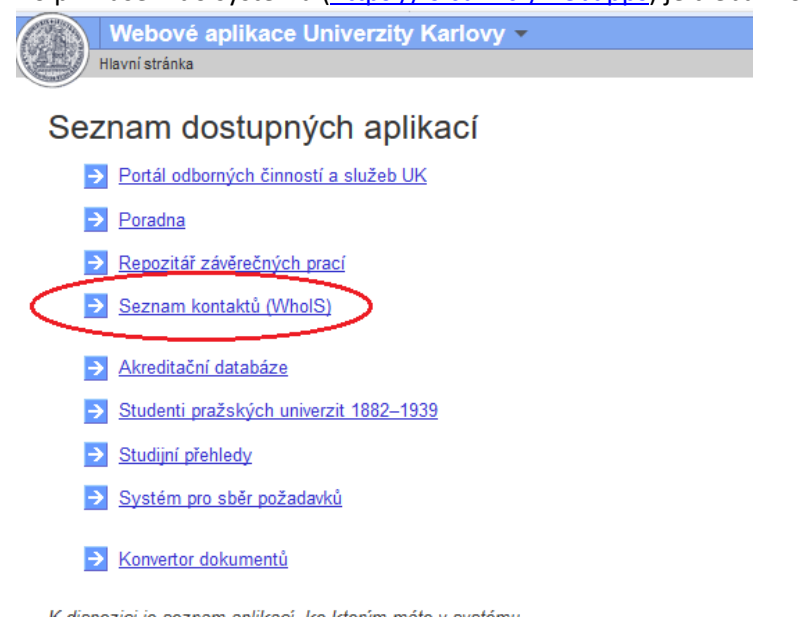

K dispozici je seznam aplikací, ke kterým máte v systému přistup, resp. uživatelské oprávnění.

#### 2.2 Nastavení hesla k elektronickým výplatním páskám

2. LF iniciálně neurčila zaheslování elektronických výplatních pásek. Zaměstnanec po přihlášení do systému zvolí možnost, zda chce své elektronické výplatní pásky mít zabezpečené heslem či nikoli.

- V případě, že zvolí variantu zaheslovaných elektronických výplatních pásek, bude nutné zadat číslo mobilního telefonu a heslo pro výplatní pásky. Zaměstnanec v aplikaci vyplní číslo mobilního telefonu, na které mu následně bude zaslán kontrolní kód pro nastavení hesla.
- V případě výběru možnosti nezaheslovaných elektronických výplatních není již třeba nic dalšího nastavovat.

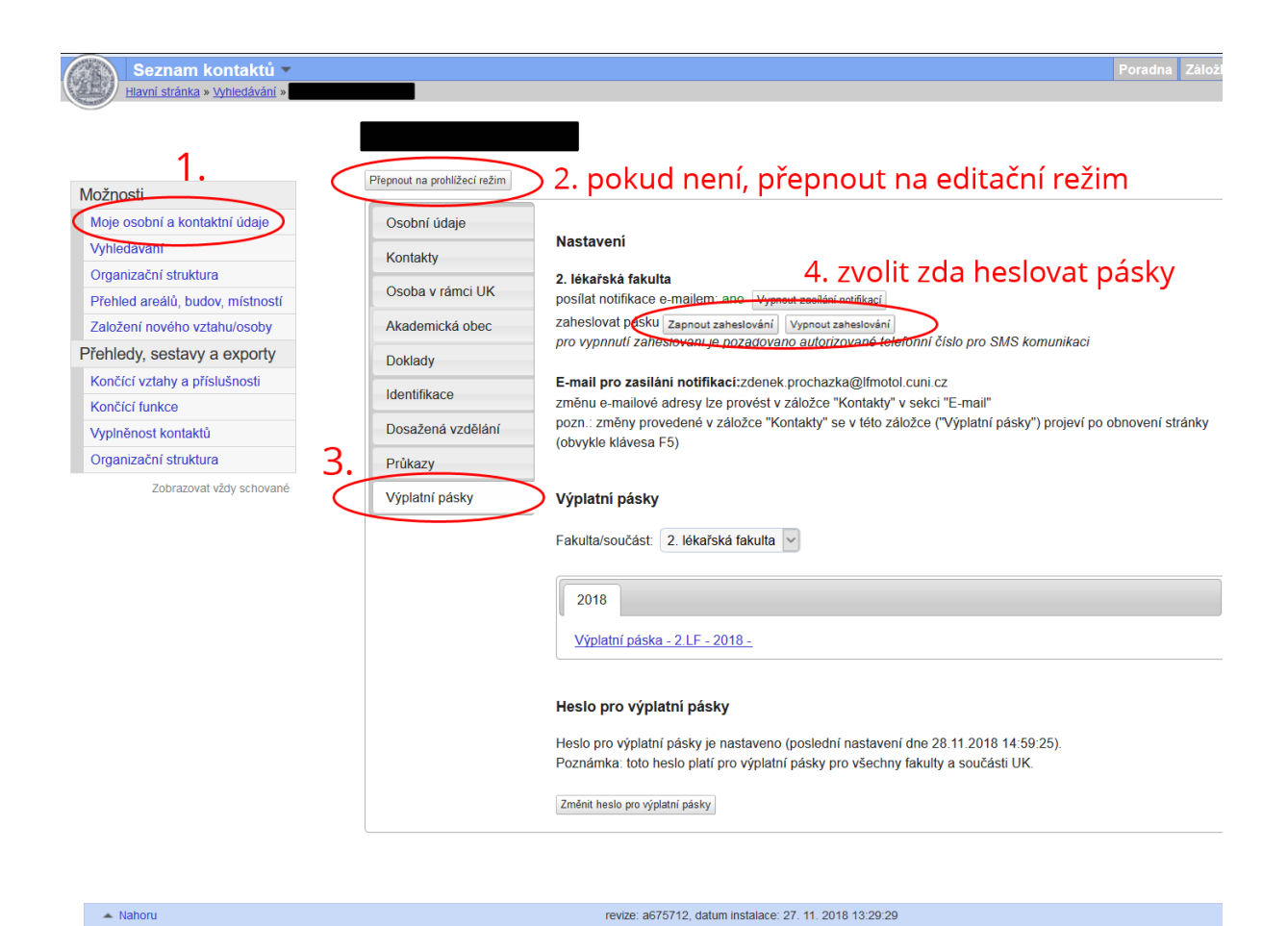

| Nastavit nové heslo pro výplatní pásky                                                                                      | ×                                                                                                    |
|----------------------------------------------------------------------------------------------------|----------------------------------------------------------------------------------------------------|
| Tímto novým heslem budou zaheslovány PDF soubory s                                                                          | ýplatními páskami.                                                                                    |
| Z bezpečnostních důvodů doporučujeme zadat nes                                                                              | ovníkové heslo o délce alespoň 10 znaků (z různých kategorií).                                        |
| Kontrolní kód, který zde potřebujete zadat, získáte kliknut<br>Tato SMS Vám bude zaslána na tel.číslo <b>420777123456</b> u | m na tlačítko "Poslat SMS s kontrolním kódem".<br>vedené v sekci "Kontakty -> SMS komunikace".        |
| Poslat SMS s kontrolním kódem                                                                                               | Poslat SMS s kontrolním kódem 🗙                                                                       |
| Kontrolní kôd:*                                                                                                    | Kontrolní kód bude zaslán na telefonní číslo: 420777123456.<br>Platnost kontrolního kódu je 10 minut. |
| min. 6 znaků Potvrzení nového hesla:*                                                                                       | Poslat SMS                                                                                            |
| Nastav                                                                                                    | it heslo                                                                                              |
|                                                                                                    | 11.                                                                                                   |

#### 2.3 Zobrazení elektronických výplatních pásek

Pokud jsou výše uvedené podmínky splněny, zaměstnanec po přihlášení do aplikace Whols svým heslem z CAS vybere volbu "Moje osobní a kontaktní údaje", a pak zvolí záložku "Výplatní pásky". Na této záložce uvidí seznam všech dostupných výplatních pásek za **jednotlivé měsíce** počínaje prvním

měsícem, pro který bylo jejich zpřístupnění s fakultou dohodnuto (samozřejmě pouze za měsíce, v nichž trval jeho pracovněprávní vztah vůči fakultě).

Pro stažení výplatní pásky za daný měsíc klikne na odkaz označený názvem tohoto měsíce. Nabídne se mu, zda chce PDF soubor s výplatní páskou uložit nebo otevřít. Pro otevření souboru bude, pokud se jedná o zaheslovanou variantu, vyzván k zadání hesla pro rozšifrování obsahu souboru.

Pokud zvolí "Uložit", bude PDF soubor uložen na uživatelem zvolené místo, stále v zašifrované podobě (jedná-li se o zaheslovanou variantu). Pro následné otevření souboru bude uživatel muset zadat heslo, s jehož pomocí byl soubor zašifrován.

PDF soubory lze otevřít programem Adobe Acrobat, který je možné stáhnout na stránce https://www.adobe.com/cz

Níže uvádím sled obrazovek při generování a následném zobrazení výplatních pásek:

#### Vygenerování pásky

| Osobal üdaje        | Fokulteitee/det Fakulte escilielch viid •                                                                                                    |
|---------------------|----------------------------------------------------------------------------------------------------|
| Kontakty            | Parada ancientet eld                                                                                                    |
| Osoosi kontakty     | 2013                                                                                                    |
| Oroba e câmci um    | Vapadas pices - 157 - 2013 - Kervenis                                                                                                    |
| Asserticid obec     | Vipleint picks - 75V - 2012 - Server                                                                                                    |
| Outliab             | Vipietol péaka - 75V - 2013 - Koélen                                                                                                    |
| Mail@acc            | Vipista pitos - FSV - 2211 - auten<br>Vipista pitos - FSV - 2211 - niven                                                                                                    |
| Dosažoné vzděklet   | Vapitatel pásika: FBV 2013 Onor                                                                                                    |
| Zdrewstre positions | Vypiché pásika – HSV - 2213 - leden                                                                                                    |
| Phanané déctody     |                                                                                                    |
| Výplainí pisty      | <ul> <li>Heato pro výplatní půsov je nastaveno (poslední nastavení dne 12 7 5513 1016-38).</li> <li>Předstud si su vrstvá plátníh za listíčko "Mastavit prva basto prv všidatní zákla".</li> </ul> |
|                     | Poznámka, toto nesio platí pro výplatní pásky pro všechny takuty a součásti uK.                                                                                                    |
|                     |                                                                                                    |

#### Po otevření odkazu na konkrétní období (měsíc)

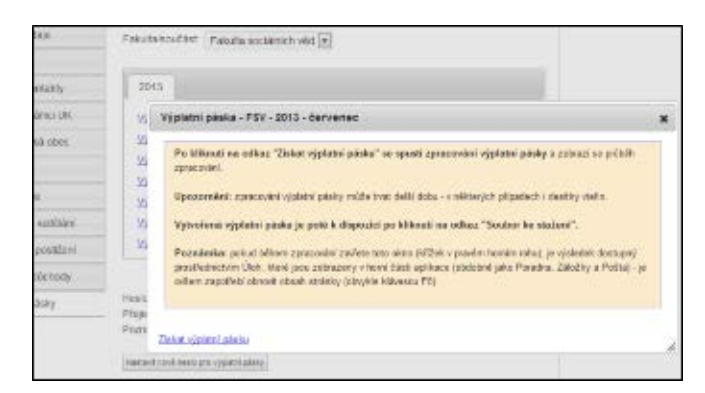

Spustí se generování a následně zobrazí odkaz pro stažení

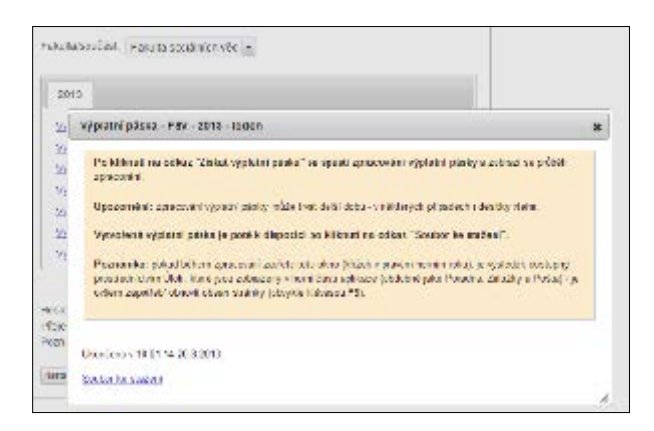

#### Místo pro uložení souboru

| Herbi pås                                                  |                          | ×. |
|------------------------------------------------------------|--------------------------|----|
| 💫 🐚 + d-urat + Statestandory +                             | + 4 Presint Indefaulter  | 2  |
| Here southers Statistical Contents of Contents of Contents |                          | •  |
| Oleficial Age   POF Complete Security                      |                          | 1  |
|                                                            |                          |    |
|                                                            |                          |    |
|                                                            |                          |    |
|                                                            |                          |    |
|                                                            |                          |    |
|                                                            |                          |    |
|                                                            | CONTRACTOR OF CONTRACTOR |    |

#### Zobrazení zaheslované výplatní pásky

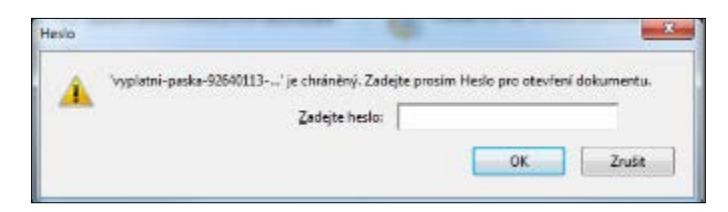